## FAX instellen via de gebruikersportal

Deze instructie is voor het instellen van de Fax via de gebruikersportal.

## Stap 1. Inloggen op de gebruikersportal.

navigeer naar: https://pbx.business-isp.nl

Log in met de toestelgegevens die u heeft ontvangen.

## Stap 2. Instellen van de Fax.

Navigeer aan de linkerkant van het scherm naar: Settings->Fax Settings.

Vul de volgende gegevens in:

Station ID: (Nummer van de Fax, of de naam hiervan. deze kunt u op het display van de Fax zien)

Paper Size: A4

Notify me by email both on failure and success: Aanvinken

Email Address for notifications: E-mailadres waarnaar de notificaties verstuurd moeten worden

Number of retries: 2

Retry time (secs): 60

Wait Time (secs): 30

Unieke FAQ ID: #1243 Auteur: Helpdesk Laatst bijgewerkt:2015-06-08 11:56